## WebClass での研究倫理講習会の受講方法について

1) 下記 URL 先から WebClass を開きます。 WebClass URL: https://lib02.tmd.ac.jp/ ログイン ID: ご自身の統合 ID ログイン PW: ご自身の統合 ID のパスワード

2)初めての受講の場合、最初の画面では当該コースが表示されていないため、 『コースの追加』をクリックします。

3)「EAR0001 研究倫理講習会(Research Ethics Lecture)」をクリックします。

4) 「メンバーになる」をクリックします。

5) 資料から「2024 年度研究倫理講習会」をクリックし、動画を視聴します。 <u>視聴後 30 秒ほど時間をおき、必ず「終了」をクリックして終了してください。</u> 「×」ボタン等で終了した場合、視聴履歴が記録されず、再度視聴を促すことがあります。

6)※重要※

視聴完了後、下記 URLの「受講完了報告フォーム」にアクセスいただき、必要事項を記載の上、送信ボ タンをクリックしてください。

■受講完了報告フォーム

https://forms.office.com/Pages/ResponsePage.aspx?id=IbgL9w4edUa-MyJ2PTalPcav9pg2\_I9Mq-efP6Kq4DtUREJTMIE5QzdUOVdYOTNZRVFNV0hMR0dPVy4u

- ※ 一昨年度までは視聴後にメールにて受講を完了された旨、ご連絡をいただいておりましたが、昨年度からは上記の方法に変更となりました。 受講完了のメールをいただいても受講証番号は発行されませんので、ご注意ください。
- ※ WebClass ログイン ID 及びパスワードは、統合 ID 及び統合 ID のパスワードですが、
- 一部の学部生につきましては、WebClass 用の独自 ID の使用となっています。
- ※ 統合 ID は、給与明細 ( https://psnlwebap.tmd.ac.jp/cws/cws ) を確認する際に使用されている ID です。
- ※ 学外からアクセスし受講することもできます。

-----

【視聴に関する留意点等】

◆WebClass へのログインは統合 ID とそのパスワードを用います。
統合 ID が不明な場合は、所属・氏名・職員番号を記載し、
IT ヘルプデスク ithelp@ml.tmd.ac.jp までご相談ください。
なお、IT ヘルプデスクでは研修の内容、出席管理等についてはお答えすることができません。
◆WebClass にログインできても、動画を視聴することができない場合
ログイン画面のお知らせに、動画に関する FAQ (Windows, Mac 等) があります。
ご一読ください。

\_\_\_\_\_

以上

●問い合わせ先 統合研究機構事務部研究推進課研究安全係 anzen.adm@tmd.ac.jp